# PROCÉDURE SAISIE LICENCE

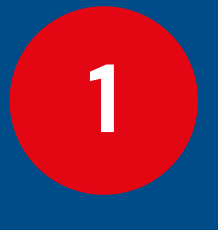

Joueur(euse) compétition fédérale

1.1 Cas d'un(e) licencié(e) majeur(e)1.2 Cas d'un(e) licencié(e) mineur(e)

Joueur(euse) compétition « loisirs » COMPET'LIB

3

2

Joueur(euse) sans compétition VOLLEY POUR TOUS

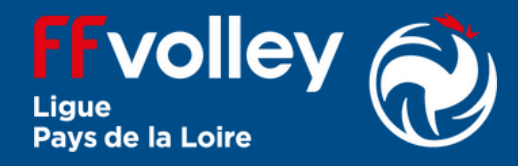

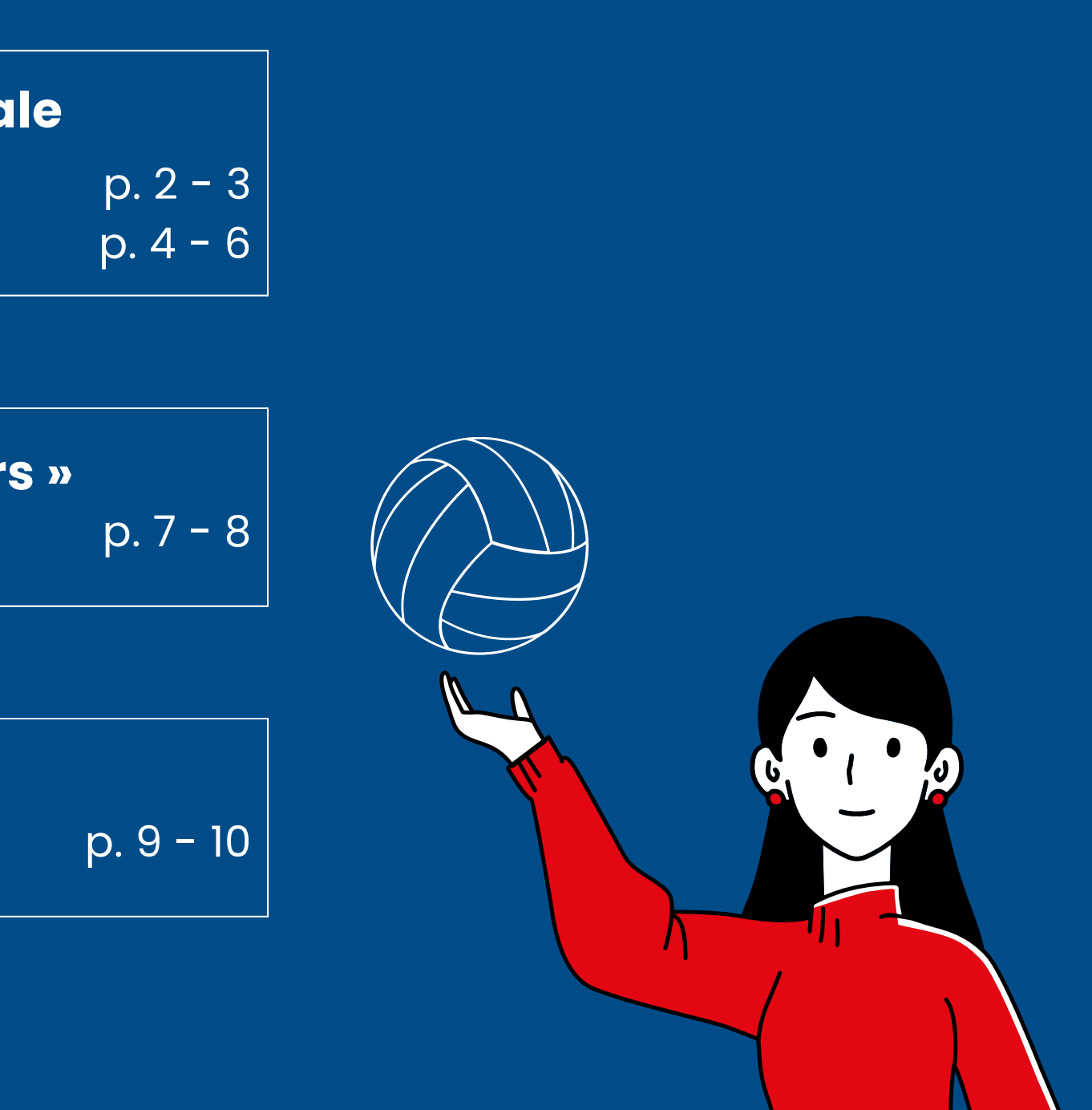

# Joueur(euse) compétition fédérale

# 1.1 Cas d'un(e) licencié(e) majeur(e)

# 1. Création du compte (si pas déjà fait)

- Se rendre à l'adresse http://my.ffvolley.org/
- Cliquer sur "Créer"
- **Renseigner** son adresse mail et un mot de passe
- Un mail de confirmation est envoyé : cliquer sur le lien reçu pour activer le compte

# 2. Connexion

• Se connecter en allant à l'adresse http://my.ffvolley.org/

• Cliquer sur

# 8. Assurance

Valider la l<sup>re</sup> case ( J'atteste avoir ) et choisir l'une des 4 options : option de base, option A, option B, aucune souscription au contrat collectif (attention : en cas de choix de l'option A ou de l'option B, il faut ajouter au prix de la licence le surcoût du montant indiqué).

# 7. Questionnaire de santé

- Attention : ne pas nous l'envoyer (document médical).
- Après lecture (disponible en cliquant sur Questionnaire QS-SPORT ).
  - Si vous avez répondu OUI à au moins une question : répondre **OUI**  $\rightarrow$  il faut fournir obligatoirement un certificat médical datant de moins de 6 mois.
  - si vous avez répondu NON à toutes les questions : répondre NON.

- Remplir ou vérifier les informations demandées
- Pour la taille : il faut saisir une taille valide entre 60 et 250 cm

 Choisir le département par la suite :

Choisissez votre clu 44-Loire-Atlantique

0448335-SAINT-HERBLAIN VOLLEY-BALL

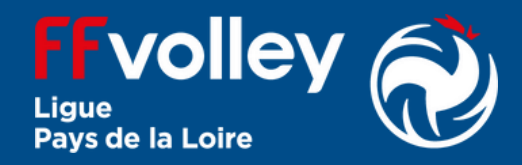

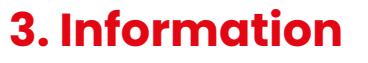

# 4. Type de licence

• Cocher la case 🗆 Jouer en compétition puis éventuellement un autre type de licence (attention : surcoût possible  $\rightarrow$  nous contacter)

6. Choix du club

| .du |  |  |
|-----|--|--|
| ~   |  |  |

# 5. Type de pratique

# 9. Questions légales

• Cocher au moins la l<sup>re</sup> case :

J'atteste ne pas avoir été licencié

# 10. Choix du créneau

Choisir l'équipe concernée par l'inscription (nous demander en cas de doute).

# 11. Droit à l'image

**Cocher** l'une ou l'autre des options :

O Je confirme la validité du droit à l'image tel qu'indiqué ci-dessus

O Je refuse le droit à l'image tel qu'indiqué ci-dessus

# 14. Suite - Dossier d'inscription

- Si le document n'est pas présent, fournir:
  - Photo d'identité
  - Recto de la carte d'identité
  - Verso de la carte d'identité (si la date de validité n'est pas visible sur la l<sup>re</sup> page)
  - Certificat médical (si vous avez choisi NON à la partie 777)
- Dans la partie « Autres », joindre : • Le formulaire club complété
  - La charte du volleyeur (pour les licenciés M11 et plus)

# 14. Dossier d'inscription

• Vérifier les informations saisies prénom, (nom, naissance, type de licence);

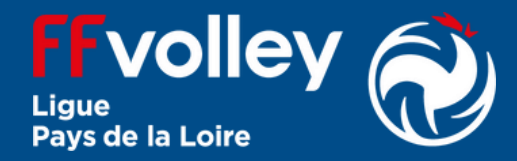

# **12. Autorisations**

### Valider ou non les autorisations :

Autorise les contrôles anti-dopage

Autorise les responsables du club à prendre toutes les mesures utiles en cas d'accident.

date de

# **13. Informations spécifiques** pour le club

En cliquant sur le lien, vous aurez accès aux documents internes au club : formulaire club, charte(s), règlement intérieur.

# Joueur(euse) compétition fédérale

1.2 Cas d'un(e) licencié(e) mineur(e)

# 1. Création du compte (si pas déjà fait)

Attention : seul un majeur peut créer un compte

- Se rendre à l'adresse http://mv.ffvollev.org/
- Cliquer sur "Créer"
- **Renseigner** son adresse mail et un mot de passe
- Un mail de confirmation est envoyé : cliquer sur le lien reçu pour activer le compte

# 2. Connexion

- Se connecter en allant à l'adresse http://my.ffvolley.org/
- Cliquer sur pour ajouter un enfant
- Renseigner les informations demandées
- Une fois validé, vérifier que le nom de l'enfant est bien sélectionné en bas

Profil de : ENFANT TEST ~

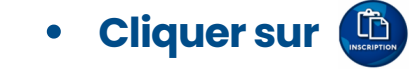

# 8. Questionnaire de santé

- Attention : ne pas nous l'envoyer (document m<sup>'</sup>édical).
- Après lecture (disponible en Cliquant sur Questionnaire Relatif à l'Etat de Santé du Sportif Mineur).
  - Si vous avez répondu OUI à au moins une question : répondre **OUI** → il faut fournir obligatoirement un certificat médical datant de moins de 6 mois.
  - si vous avez répondu NON à toutes les questions : répondre NON.

# 7. Surclassement

- Pour les catégories jeunes de M9 à M18, nous conseillons de demander à bénéficier surclassement ďun permettant de jouer dans la catégorie d'âge immédiatement supérieure.
- Attention : en cas de surclassement, il est obligatoire de fournir un certificat médical indiquant clairement la possibilité de surclassement (vous pouvez utiliser le certificat médical établi sur papier libre par le médecin ou utiliser le document disponible à l'étape Erreur ! Source du renvoi introuvable.

# 3. Information

- Remplir ou vérifier les informations demandées
- Pour la taille : il faut saisir une

 Choisir le département par la suite :

Choisissez votre clu 44-Loire-Atlantique

0448335-SAINT-HERBLAIN VOLLEY-BALL

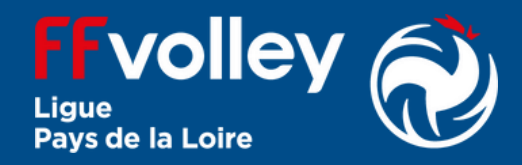

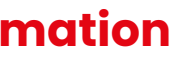

taille valide entre 60 et 250 cm

# 4. Type de licence

• Cocher la case 🗆 Jouer en compétition puis éventuellement un autre type de licence (attention : surcoût possible  $\rightarrow$  nous contacter)

# 6. Choix du club

| Jb | : |  |  |  |
|----|---|--|--|--|
|    | ~ |  |  |  |
|    |   |  |  |  |

5. Type de pratique

## 9. Assurance

Valider la l<sup>re</sup> case ( J'atteste avoir ) et choisir l'une des 4 options : option de base, option A, option B, aucune souscription au contrat collectif (attention : en cas de choix de l'option A ou de l'option B, il faut ajouter au prix de la licence le surcoût du montant indiqué).

# **10. Questions légales**

- **Cocher** au moins la l<sup>re</sup> case :
- 🔘 J'atteste ne pas avoir été licencié

# 11. Choix du créneau

Choisir l'équipe concernée par l'inscription (nous demander en cas de doute).

# **16. Informations spécifiques** pour le club

En cliquant sur le lien, vous aurez accès aux documents internes au club : formulaire club, charte(s), règlement intérieur.

# 15. Responsable légal

### Valider ou non les autorisations :

Autorise les contrôles anti-dopage

Autorise les responsables du club à prendre toutes les mesures utiles en cas d'accident.

# 14. Droit à l'image

# **Cocher** l'une ou l'autre des options :

O Je confirme la validité du droit à l'image tel qu'indiqué ci-dessus O Je refuse le droit à l'image tel qu'indiqué ci-dessus

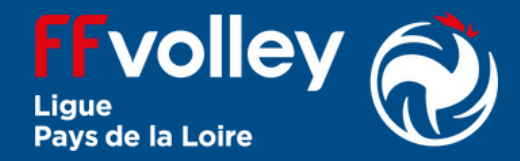

# 12. Responsable légal

Compléter informations les demandées : il est obligatoire de mettre au moins un responsable légal.

# **13. Autorisation parentale**

- Valider l'accord pour l'inscription d'un mineur 🔍 Je soussigné
- Autoriser ou non à sortir seul(e) de l'entrainement ou match
- Autoriser ou non l'enfant à être véhiculé par un tiers pour se rendre à une compétition

# **17. Dossier d'inscription**

- Vérifier les informations saisies (nom, prénom, date de naissance, type de licence)
- Si le document n'est pas présent, fournir :
  - Photo d'identité
  - Recto de la carte d'identité
  - Verso de la carte d'identité (si la date de validité n'est pas visible sur la l<sup>re</sup> page);

# 17. Suite - Dossier d'inscription

- Certificat médical (si vous avez choisi NON à la partie 777 ou si vous demandez un simple surclassement)
- Dans la partie « Autres », joindre :
  - Le formulaire club complété
  - La charte du parent volleyeur (si licenciés M7 à M18)
  - La charte du volleyeur (pour les licenciés M11 et plus)

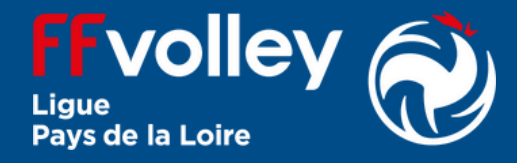

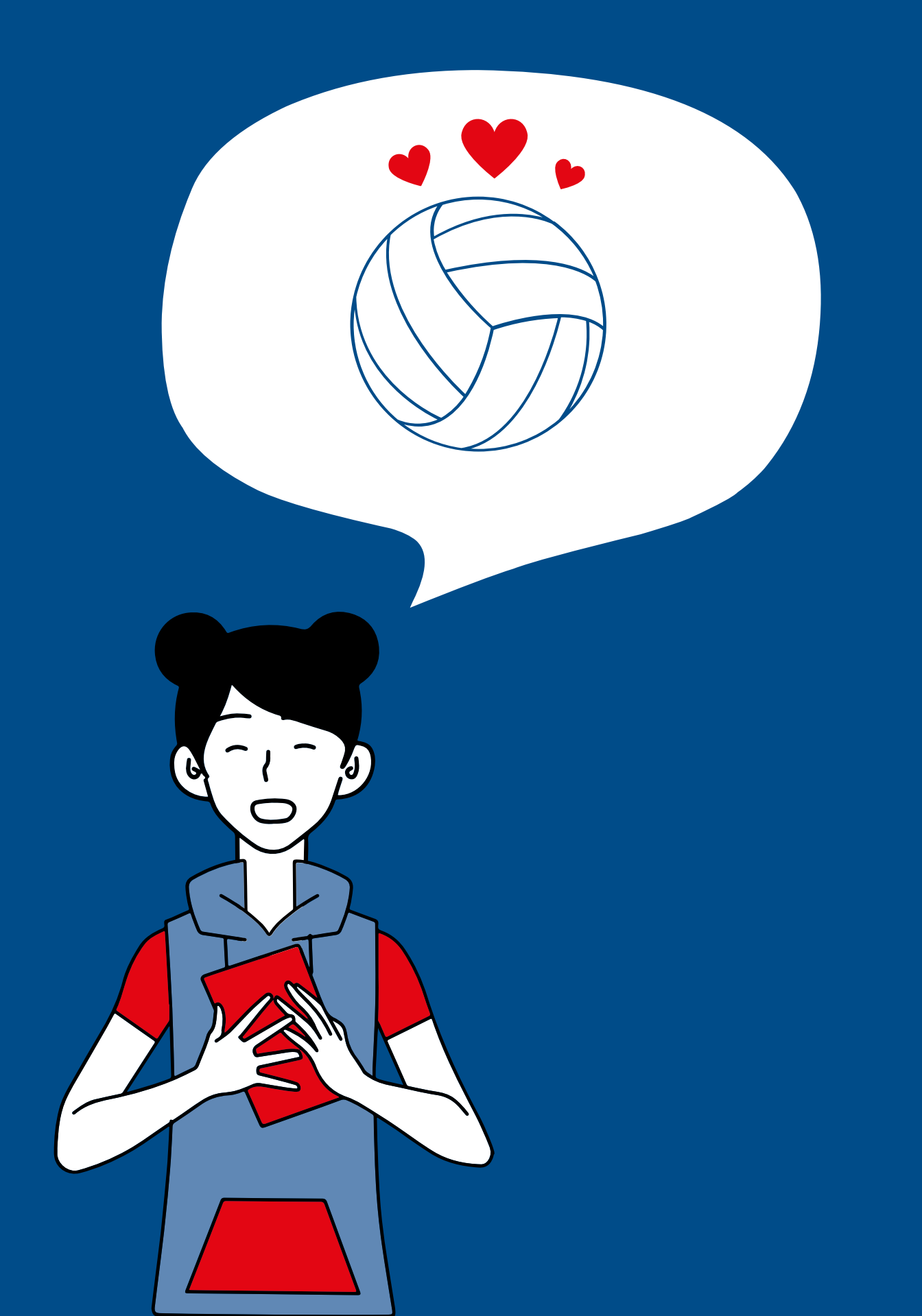

# Joueur(euse) compétition « loisirs » **COMPET'LIB**

# 1. Création du compte (si pas déjà fait)

- Se rendre à l'adresse http://my.ffvolley.org/
- Cliquer sur "Créer"
- **Renseigner** son adresse mail et un mot de passe
- Un mail de confirmation est envoyé : cliquer sur le lien reçu pour activer le compte

# 2. Connexion

• Se connecter en allant à l'adresse http://my.ffvolley.org/

• Cliquer sur

# 7. Questionnaire de santé

- Attention : ne pas nous l'envoyer (document médical).
- Après lecture (disponible en cliquant sur Questionnaire QS-SPORT ).
  - Si vous avez répondu OUI à au moins une question : répondre **OUI**  $\rightarrow$  il faut fournir obligatoirement un certificat médical datant de moins de 6 mois.
  - si vous avez répondu NON à toutes les questions : répondre NON.

# 3. Information

- Remplir ou vérifier les informations demandées
- Pour la taille : il faut saisir une

 Choisir le département par la suite :

Choisissez votre club : 44-Loire-Atlantique

0448335-SAINT-HERBLAIN VOLLEY-BALL

# 8. Assurance

Valider la l<sup>re</sup> case ( J'atteste avoir ) et choisir l'une des 4 options : option de base, option A, option B, aucune souscription au contrat collectif (attention : en cas de choix de l'option A ou de l'option B, il faut ajouter au prix de la licence le surcoût du montant indiqué).

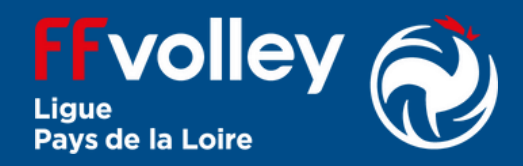

taille valide entre 60 et 250 cm

# 4. Type de licence

 Cocher la case 
 Jouer en loisir compétition (extension compet'lib) puis éventuellement un autre type de licence (attention : surcoût possible  $\rightarrow$  nous contacter)

# 6. Choix du club

# 5. Type de pratique

# 9. Questions légales

• Cocher au moins la l<sup>re</sup> case :

J'atteste ne pas avoir été licencié

# 10. Choix du créneau

Choisir l'équipe concernée par l'inscription (nous demander en cas de doute).

# 11. Droit à l'image

**Cocher** l'une ou l'autre des options :

O Je confirme la validité du droit à l'image tel qu'indiqué ci-dessus

O Je refuse le droit à l'image tel qu'indiqué ci-dessus

# 14. Suite - Dossier d'inscription

- Si le document n'est pas présent, fournir :
  - Photo d'identité
  - Recto de la carte d'identité
  - Verso de la carte d'identité (si la date de validité n'est pas visible sur la l<sup>re</sup> page)
  - Certificat médical (si vous avez choisi NON à la partie 777)
- Dans la partie « Autres », joindre : • Le formulaire club complété
  - La charte du volleyeur (pour les licenciés M11 et plus)

# 14. Dossier d'inscription

• Vérifier les informations saisies prénom, (nom, naissance, type de licence);

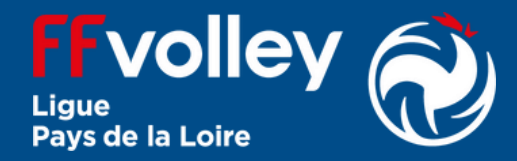

# **12. Autorisations**

### Valider ou non les autorisations :

Autorise les contrôles anti-dopage

Autorise les responsables du club à prendre toutes les mesures utiles en cas d'accident.

date de

# **13. Informations spécifiques** pour le club

En cliquant sur le lien, vous aurez accès aux documents internes au club : formulaire club, charte(s), règlement intérieur.

# Joueur(euse) sans compétition **VOLLEY POUR TOUS**

# 1. Création du compte (si pas déjà fait)

- Se rendre à l'adresse http://my.ffvolley.org/
- Cliquer sur "Créer"

3

- **Renseigner** son adresse mail et un mot de passe
- Un mail de confirmation est envoyé : cliquer sur le lien reçu pour activer le compte

# 2. Connexion

• Se connecter en allant à l'adresse http://my.ffvolley.org/

• Cliquer sur

# 8. Assurance

Valider la l<sup>re</sup> case ( J'atteste avoir ) et choisir l'une des 4 options : option de base, option A, option B, aucune souscription au contrat collectif (attention : en cas de choix de l'option A ou de l'option B, il faut ajouter au prix de la licence le surcoût du montant indiqué).

# 7. Questionnaire de santé

- Attention : ne pas nous l'envoyer (document médical).
- Après lecture (disponible en cliquant sur Questionnaire QS-SPORT ).
  - Si vous avez répondu OUI à au moins une question : répondre **OUI**  $\rightarrow$  il faut fournir obligatoirement un certificat médical datant de moins de 6 mois.
  - si vous avez répondu NON à toutes les questions : répondre NON.

- Remplir ou vérifier les informations demandées
- Pour la taille : il faut saisir une

 Choisir le département par la suite :

Choisissez votre clu 44-Loire-Atlantique

0448335-SAINT-HERBLAIN VOLLEY-BALL

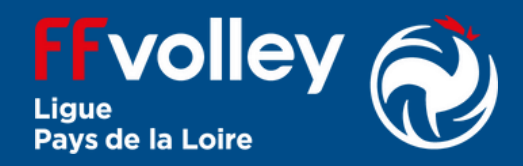

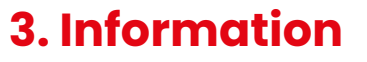

taille valide entre 60 et 250 cm

# 4. Type de licence

• Cocher la case 
Pratiques hors compétition (extension VPT) puis éventuellement un autre type de licence (attention : surcoût possible  $\rightarrow$  nous contacter)

6. Choix du club

| .du |  |  |
|-----|--|--|
| ~   |  |  |

# 5. Type de pratique

# 9. Questions légales

• Cocher au moins la l<sup>re</sup> case :

J'atteste ne pas avoir été licencié

# 10. Choix du créneau

Choisir l'équipe concernée par l'inscription (nous demander en cas de doute).

# 11. Droit à l'image

**Cocher** l'une ou l'autre des options :

O Je confirme la validité du droit à l'image tel qu'indiqué ci-dessus

O Je refuse le droit à l'image tel qu'indiqué ci-dessus

# 14. Suite - Dossier d'inscription

- Si le document n'est pas présent, fournir :
  - Photo d'identité
  - Recto de la carte d'identité
  - Verso de la carte d'identité (si la date de validité n'est pas visible sur la l<sup>re</sup> page)
  - Certificat médical (si vous avez choisi NON à la partie 777)
- Dans la partie « Autres », joindre : • Le formulaire club complété
  - La charte du volleyeur (pour les licenciés M11 et plus)

# 14. Dossier d'inscription

• Vérifier les informations saisies prénom, (nom, naissance, type de licence);

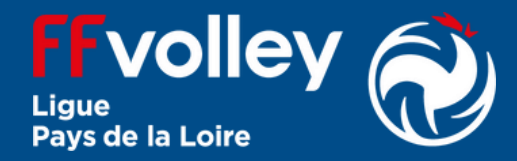

# **12. Autorisations**

### Valider ou non les autorisations :

Autorise les contrôles anti-dopage

Autorise les responsables du club à prendre toutes les mesures utiles en cas d'accident.

date de

# **13. Informations spécifiques** pour le club

En cliquant sur le lien, vous aurez accès aux documents internes au club : formulaire club, charte(s), règlement intérieur.